## ขั้นตอนการนำเข้าข้อมูลในเว็บไซต์สถาบันวิจัยและพัฒนา

1. ฝ่ายสารสนเทศได้ออก USER และ Password ในการเข้าอัพเดทข้อมูลในแต่ละส่วนงานให้แก่บุคลากรของ สถาบันวิจัยและพัฒนา

2. การเข้าสู่กระบวนการการเพิ่มข้อมูลในเว็บไซต์สถาบันวิจัยและพัฒนา โดยการเข้าสู่หน้าเว็บไซต์

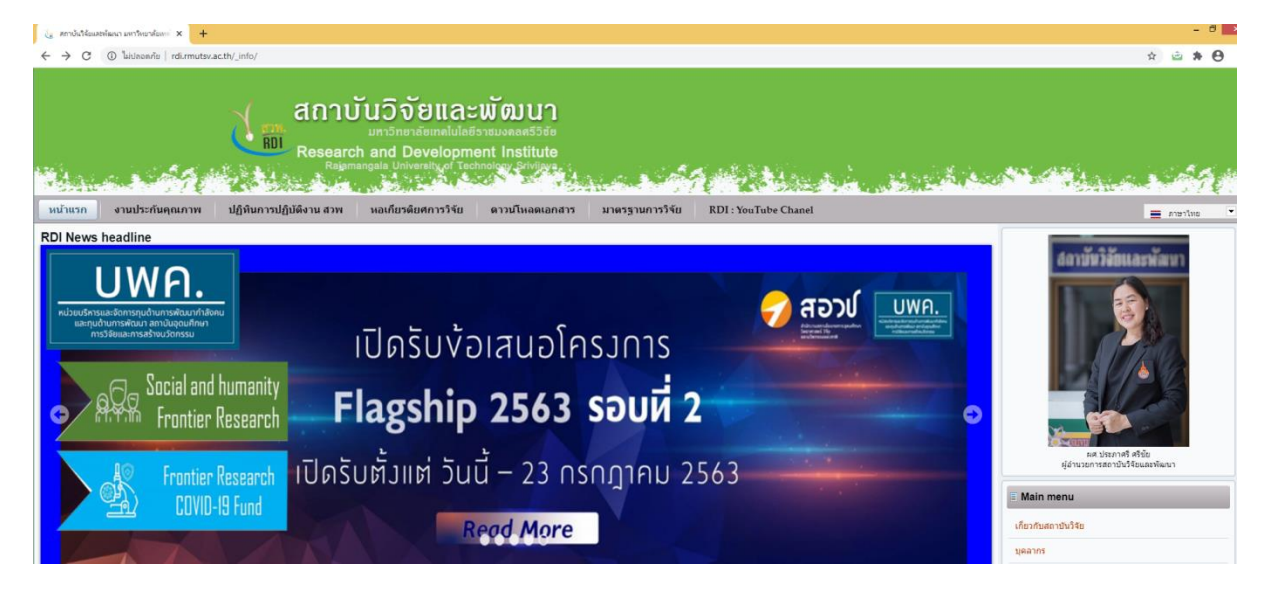

3. ด้านล่างของหน้าเว็บไซต์มีแถบเมนู สำหรับผู้ดูแลเว็บไซต์ ให้คลิกที่แถบเมนู

|                                                                                                    | <ul> <li>&gt; Today:</li> <li>&gt; This week:</li> <li>&gt; This month:</li> <li>&gt; This year:</li> </ul>                                                                                                    | 64<br>826<br>3,518<br>39,144                                                                                                    |
|----------------------------------------------------------------------------------------------------|----------------------------------------------------------------------------------------------------|----------------------------------------------------------------------------------------------------|
| ลิงด์ที่เกี่ยวข้อง                                                                                                    | ดิดดาม สวพ                                                                                                    | . ผ่าน                                                                                                    |
| * สำนักงานคณะกรรมการส่งเสริมวิทยาศาสตร์ วิรัยและบรัดกรรม (สกสว.)<br>* กระหรวงเกมตรหละสหกรรณ์<br>* สำนักงานคณะกรรมการวิรัยแห่งชาติ (วช.)<br>* สำนักงานคณาทิยาศาสตร์และเทคโนโลยีแห่งชาติ (สวทช.) |                                                                                                    |                                                                                                    |
| * สำนักงานคณะกรรมการนโยบายวิทยาศาสตร์ เทคโนโลยีและบรัดกรรมแห่งชาติ (สาทน.)<br>* สถาบันวิจัยระบบสาธารณสุข (สารส.)<br>* สำนักงานคณะกรรมการการอุณศึกษา (สกอ.)                                     | 🗍 Scan me                                                                                                    |                                                                                                    |
|                                                                                                    | <b>ลิงต์ที่เก็บรข่อง</b><br>• ล่านักงานคณะกรรมการส่งเสริมวิทยาศาสตร์ วิรัยและนวัตกรรม (สกสว.)<br>• กระบรวงเกมตรขณะสามารณ์<br>• ส่านักงานกัฒนาวิทยาศาสตร์ (รร.)<br>• ส่านักงานกัฒนาวิทยาศาสตร์ (รพ.)<br>• ส่านักงานกณะกรรมการการสุดมศึกษา (สกล.)<br>• สาวนักงานคณะกรรมการการสุดมศึกษา (สกล.) | <ul> <li>โกร้อง</li> <li>โกร้อง</li></ul> |

4. ใส่ User และ Password เพื่อ Login เข้าระบบ

| 🗽 User account   mmdulldunavian:: 🗙 🕂                                                                                                    |                                                                                                    | - 0                                                                                                    |
|----------------------------------------------------------------------------------------------------|----------------------------------------------------------------------------------------------------|----------------------------------------------------------------------------------------------------|
| ← → C ( ) luidnanifu   rdi.rmutsv.ac.th/_info/?q=user                                                                                                    |                                                                                                    | x 🖻 🛊 \varTheta                                                                                                    |
| ທາງລາຍແລະພັດປະເທດ<br>ເບິດອີການ ເປັນເປັນເປັນເປັນເປັນເປັນເປັນເປັນເປັນເປັນ                                                                                                    | IU1<br>สรีวยัง<br>Mute<br>สดเสภสาว มาตารานการให้แ RD1 (YouTube Chanel                                                                                                    | 🕳 andra                                                                                                    |
| User account Transmission Transmission Trans |                                                                                                    | <ul> <li>Main menu</li> <li>เกิดว่าเหลาะประวิธีช</li> <li>บุณฑาร</li> <li>และส่งการ</li> <li>และส่งการ</li> <li>เราะวิธีชงที่เอาโอการนี้ที่จะการเสร็จได้</li> <li>การวิธีชงที่เอาโอการนี้ที่จะกินโอ.C.85.UT2SV)</li> <li>ติดต่อ สาระบงใจป้องสนอสระ</li> </ul> |
| คิดต่อ สวพ.     สถามันวิจัยและจัดแนามหาวิทยาลัยเหลโนโอยีราชมงคลตรีวิชัย     เราะ แร่ สามสโม่น้ำสะสากออัยกา จึงหวัดตร์จ gazgo     สิมส์ profit mentergipalizone     สิมส์ profit mentergipalizone     ไม่มี profit - 7223 - 621     ไม่มี - 7223 - 621     ไม่มี - 7223 - 621     ไม่มี - 7223 - 621     ไม่มี                                                                                                    | ดึงต์ที่เกี่ยวข้อง<br>* สำนักงามคณะกรรมการส่งเสริมริทยาศาสตร์ วิจัยและนวัตกรรม (สกสว.)<br>* กรรกราชกลมสามและสะกรรณ์<br>* สำนักจากมีสามารถในกลายเช่นไป ก็แห่งตาส์ (สวยช.) | ติดตาม สวพ. ผ่าน<br>เราะ<br>เราะ                                                                                                    |

## 5. เข้าสู่หน้าระบบเว็บไซต์จะปรากฎชื่อผู้ใช้งาน

| 👔 Meguti (meladiumikacu 🕫 🗙 🕇                                                                                                    | - 7                                        |
|----------------------------------------------------------------------------------------------------|--------------------------------------------|
| ← → C ③ lukhow//a   rdiumutavacth/_imfo/1q=th/users/mingrdi-352#                                                                               | ≈ ☆ ≟ <b>≱ ⊝</b>                           |
| 🕼 Deshboard Content Structure Appearance People Modules Configuration Content Sider Reports Help                                               | Hello Ming_rdi Log out                     |
| Add context Find context Pages Blocks subminuterailable                                                                                        | Edit shortcuts                             |
| สถาบันวิจัยและพัฒนา<br>มาวิทยาลัยทอไม่ได้รวมมอลตรีวิตัด<br>Research and Development Institute<br>Regenangals University of Technology Givinger |                                            |
| หน้าแรก งานประกันคุณภาพ ปฏิทินการปฏิบัติงาน สวพ หอเกียรติยศการวิรัย ดาวน์โหลดเอกสาร มาตรฐานการวิรัย RDI : YouTube Chanel                       | 🔳 อนโกษา 💌                                 |
| Ming rdi                                                                                                    | APTCHA: no challenge enabled     Main menu |
| Manie Edit Mansan-derbine Deblendunes Standorkt Trade Contract Edit konunear                                                                   | เกี่ยวกับสถาบันวิจัย                       |
| the first first first first first first first                                                                                                  | บุคลากร                                    |
| User picture:                                                                                                    | แหล่งทุน                                   |
| Mino_uii<br>e malk bootnahion s@gmail.com                                                                                                    | โตรงการอนุรักษ์พันธุกรรมพืชฯ มทร.สรีวิชัย  |
| History                                                                                                    | งานวิจัยเพื่อพัฒนาเชิงพื้นที่(ABC-RMUTSV)  |
| View recent blog antries<br>Namber for<br>4 years 10 months                                                                                    | ด็ดต่อ สวพ/ส่งข้อเสนอแนะ                   |
|                                                                                                    |                                            |

 ชั้นตอนการเพิ่มข้อมูลกิจกรรมหน่วยงาน หรือ ข่าวประชาสัมพันธ์ของหน่วยงาน ไปเลือกที่ ระบบข่าว ประชาสัมพันธ์ จะมีหน้าจอให้ใส่ข้อมูล หัวข้อ และเลือกประเภทของข้อมูลที่จะเพิ่ม และความต้องการที่จะให้ ข้อมูลดังกล่าวไปปรากฏ ในหน้าเว็บไซต์อื่นของมหาวิทยาลัย โดยสามารถเลือกได้จากตัวเลือกภายใต้หัวข้อ มหาวิทยาลัยๆและวิทยาเขต

| 👍 Create struuti               | eindendullaf an x +                                                                                      | - 0                                   |   |
|--------------------------------|----------------------------------------------------------------------------------------------------|---------------------------------------|---|
| ← → C                          | O luiusevitu rdi.rmutsv.ac.ttv_info/?q=ttv/users/mingrdi-352#overlay=%3Fq%3Dth%252Fnode%252Fadd%252Fnews | ∾ ☆ 🖻 🗯 🖯                             | ) |
| Dashboard                      | d Content Structure Appearance People Modules Configuration Content Silder Reports Help                  | Hello Ming_rdi Log out                | v |
| Add content                    | Find content Pages Blocks countrinder-shrinks                                                            | Edit shortcut                         |   |
|                                |                                                                                                    |                                       |   |
|                                | Create ระบบข่าวประชาสัมพันธ์ 😑 🦳 🦳 👘                                                                     |                                       |   |
|                                |                                                                                                    | 8                                     |   |
|                                | นใจขัด *                                                                                                 |                                       |   |
|                                |                                                                                                    |                                       |   |
|                                | na: *                                                                                                    | State State                           |   |
| <ul> <li>Second and</li> </ul> | 95U/Wike                                                                                                 | 1 1 1 1 1 1 1 1 1 1 1 1 1 1 1 1 1 1 1 |   |
| หน้าแรก                        |                                                                                                    |                                       |   |
|                                |                                                                                                    | o challenge enab                      |   |
| Ming_                          |                                                                                                    |                                       |   |
| the second second              |                                                                                                    |                                       |   |
| View                           |                                                                                                    |                                       |   |
| User picture:                  |                                                                                                    |                                       |   |
| Username:                      | i vinsisevikatud                                                                                         |                                       |   |
| e-mail: boonba                 |                                                                                                    | 100                                   |   |
| Blog                           | _ trián                                                                                                  | UTSV)                                 |   |
| View rec<br>Member for         | Desuva                                                                                                   |                                       |   |
| 4 years                        |                                                                                                    |                                       |   |
|                                | มหาวิทยาดียาและวิทยาชด                                                                                   |                                       |   |
|                                | אירונילעפאנאיזאנשוט\$רני                                                                                 |                                       |   |
| ចាំច                           |                                                                                                    | เ. ผ่าน.                              |   |
|                                |                                                                                                    |                                       |   |
| 401                            |                                                                                                    |                                       |   |
|                                |                                                                                                    |                                       |   |

## 7. เพิ่มรายละเอียดของกิจกรรม

| 🐍 Caste musicipatendalul (ari 🗙 🕇                                                                                                    |       | -     |          |
|----------------------------------------------------------------------------------------------------|-------|-------|----------|
| 🗧 🔶 C 🔘 lukawa/u   rdumutsvacth/_info/q=th/users/mingrdi-352#roverlay=%37q%3Dth%252Fnode%252Fadd%325Fnode%252Fnode%252Fnode%25Fnode%25Fnode%252Fnode%25Fnode%25Fnode%25Fnode%25Fnode%25Fnode%25Fnode%25Fnode%25Fnode%25Fnode%25Fnode%25Fnode%25Fnode%25Fnode%25Fnode%25                                                                                                    | ) 🖻   | *     | Θ        |
| 💽 Dashboard Context Structure Appearance People Modules Configuration Context Slider Reports Help Hello Hing_ro                                                                                                    | di L  | og ou | •        |
| Add context Find context Rages Bods scarcholscrabniks                                                                                                    |       |       | hortcuts |
| 「Landadao (Lát summar)<br>■ enterHill、 X ③ 通 通 季・ ← 今 は 単 Ⅰ。 皿 ④ 回 亜 ⊕ ③ Ω ◎<br>B I 単 5 ×, * / II は 手 キ 27 次 置 室 虫 5 × ▼ ● ◎ 戸<br>Normal → Landres + 12 × ▲ ①・ X 副 画 素                                                                                                    |       |       |          |
| A sector and a sector and a se |       |       |          |
| Ming_                                                                                                    | o cha |       |          |
| User protections:<br>User senses<br>Wring mill<br>warmall Southan<br>History                                                                                                    | 76a   |       |          |
| Bug<br>More to a system<br>a system<br>body p<br>South to stain test editor                                                                                                    |       |       |          |
| Tex forme [PHP code v] 4 You may post PMP code. You should include<br>- Symp 7> tags.                                                                                                    |       |       |          |

8. เพิ่มรูปภาพที่เกี่ยวข้องกับเนื้อหา จากนั้นกด Save เพื่อบันทึกข้อมูลที่เพิ่มในเว็บไซต์

\*\*กร<sup>ิ</sup>ณีที่เป็นการเพิ่มข้อที่ไม่ใช่ข่าวประชาสัมพันธ์ เช่น ข้อมูลการ<sup>์</sup>ประกาศรับทุน หรือข้อมูลที่เกี่ยวข้องกับ การดำเนินการวิจัย สามารถแนบไฟล์ที่เกี่ยวข้อง ที่เมนู แนบเอกสาร ได้เช่นกัน

| กมหรักระเพทรงเพทรงเพทร พ.พ.                                                                                 | ו וויז א אווטראלה אשאראני ראווי ו אוס |
|----------------------------------------------------------------------------------------------------|---------------------------------------|
| Add a new file                                                                                              |                                       |
| เลือกใฟล์ ไม่ได้เลือกไฟล์ใด                                                                                 | Upload                                |
| Files must be less than 1 MB.<br>Allowed file types: png gif jpg jpeg.                                      |                                       |
| แบบไฟล์เอกสาร                                                                                               |                                       |
| Add a new file<br>เสือกไฟล์ไ<br>Files must be less than 10 MB.<br>Allowed file types: txt doc docx xls xlsx | Upload<br>x pot potx pdf.             |
| Language<br>Thai ✓                                                                                          |                                       |
| • CAPTCHA: NO CHALLENGE ENABLED                                                                             |                                       |
| Menu settings<br>Not in menu                                                                                | Provide a menu link                   |
| XML sitemap<br>Inclusion: Default (included)<br>Priority: Default (0.9)                                     |                                       |
| URL path settings<br>Automatic alias                                                                        |                                       |
| Revision information<br>No revision                                                                         |                                       |
| Comment settings<br>Closed                                                                                  |                                       |
| Authoring information<br>By Ming_rdi                                                                        |                                       |
| Publishing options<br>Published                                                                             |                                       |
|                                                                                                    |                                       |

Save

 ตรวจสอบข้อมูลที่ได้ทำการอัพโหลด โดยการกลับดูที่หน้าเว็บไซต์ในหัวข้อที่ได้เพิ่มข้อมูล ว่ามีความถูกต้อง แล้วหรือไม่

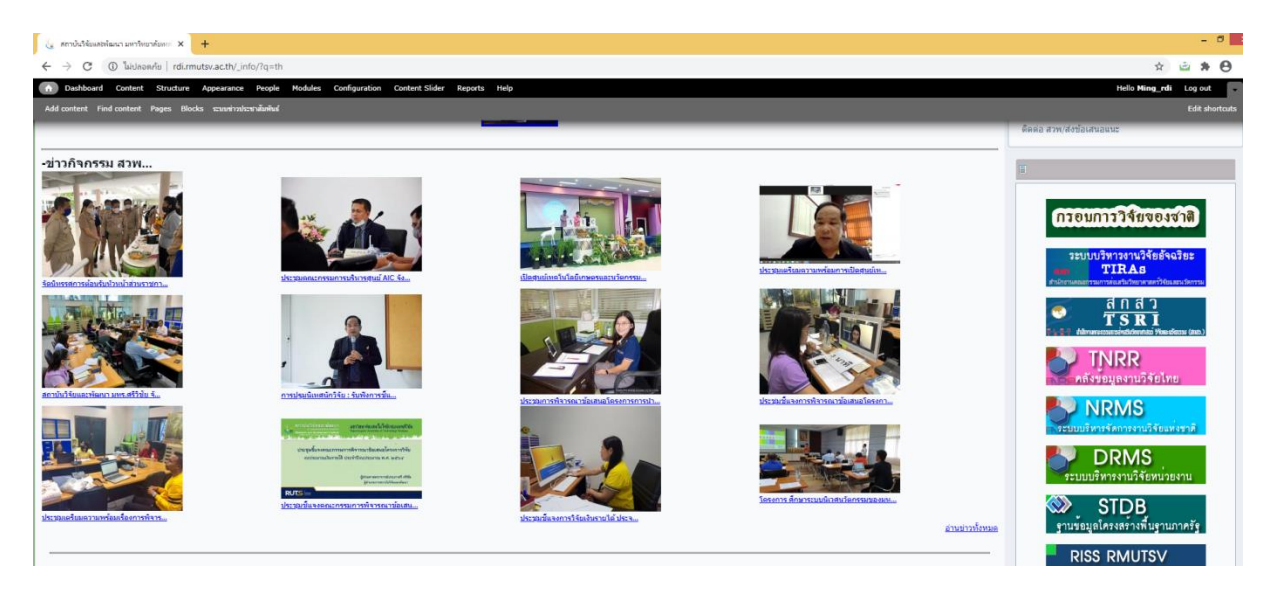

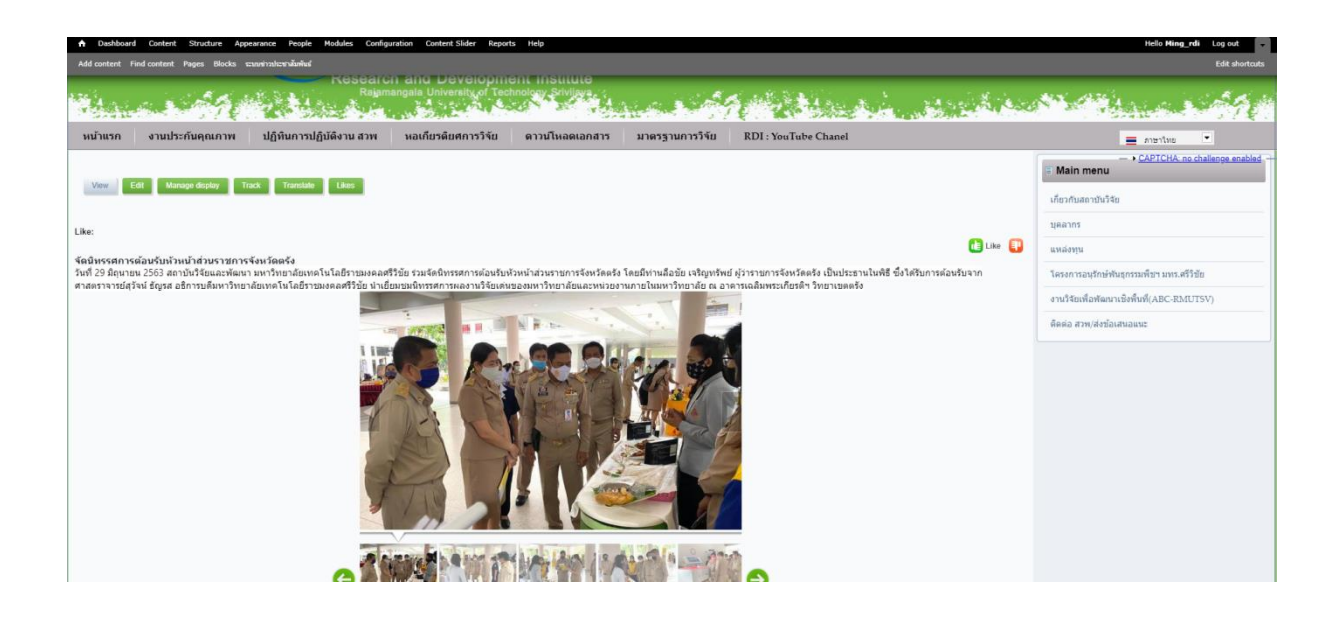